## PROCEDURA DI CONFERMA DEL LIBRO DI TESTO

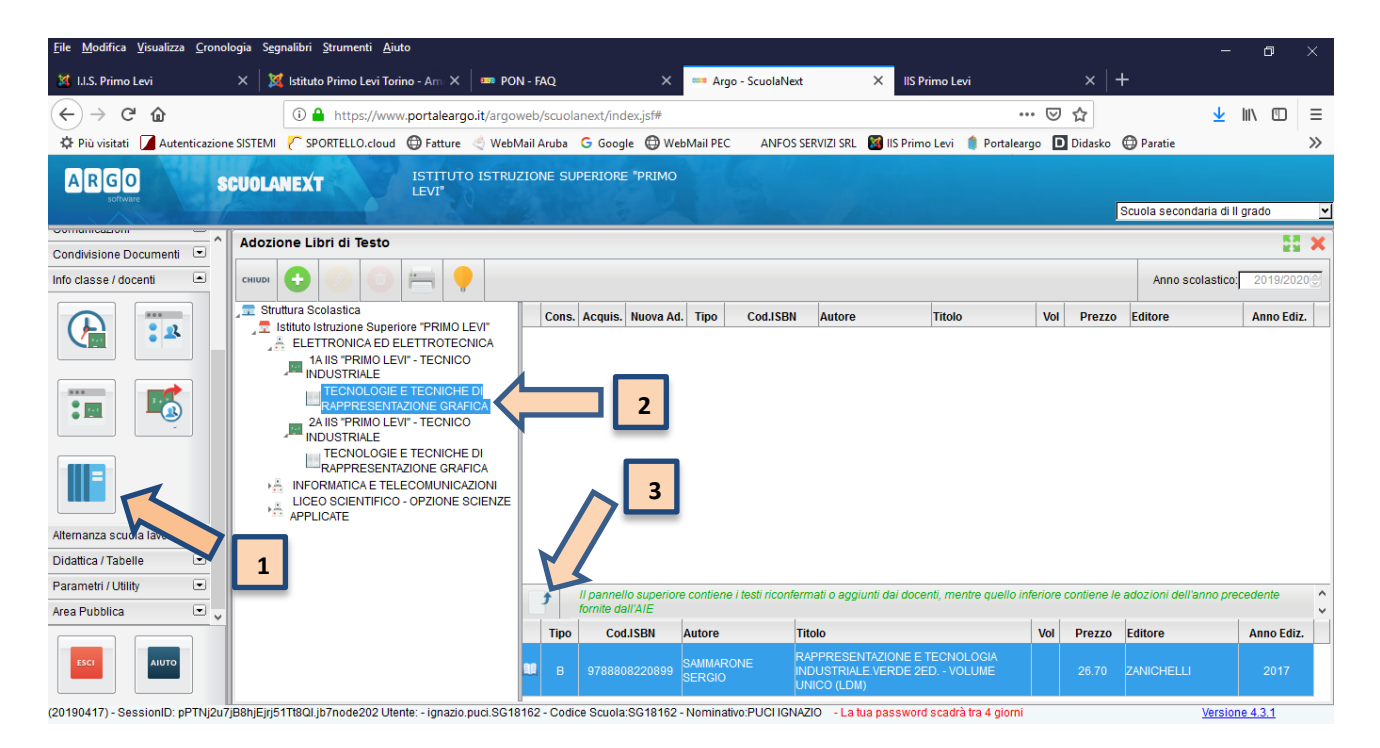

- 1. In Argo ScuolaNext (Registro elettronico) in "Info classe/ docenti" selezionare "Adozione libri di testo"
- 2. Nella finestra di lavoro, selezionare sulla sinistra, la classe e la materia interessata (i coordinatori potranno operare, su tutte le materie della classe)
- 3. Selezionare il libro in uso e cliccare la freccia verso l'alto
- 4. Per i libri confermati (segnare "Acquistare" se non sono in possesso degli studenti) Nelle Note inserire: "Proseguimento dalle classi precedenti" oppure "Testo già in uso"

| lifica i ( | dati del libro                        |                                 |
|------------|---------------------------------------|---------------------------------|
| Titolo:    | RAPPRESENTAZIONE E TECNOLOGIA INDUSTR |                                 |
| Autore:    | SAMMARONE SERGIO                      |                                 |
| Editore    | ZANICHELLI                            |                                 |
| Prezzo:    | 26,70                                 |                                 |
| Nota:      |                                       | .1                              |
|            |                                       | Caratteri inseriti (max 500): 0 |
| 1          | Nuova Adozione                        |                                 |
| <b>-</b> / | Acquistare                            |                                 |
|            | Consigliato                           |                                 |
|            |                                       | Annulla                         |

Se il libro non è presente, cliccare invece sul pulsante codice ISBN.

ed effettuare la ricerca per

## PROCEDURA PER NUOVA ADOZIONE DEL LIBRO DI TESTO

| <u>File M</u> odifica <u>V</u> isualizza <u>C</u> ronolo | gia S <u>eg</u> nalibri <u>S</u> trumenti <u>A</u> iuto                                                                                                    |                                         |                              |                                                                    |                                     | -                        | ٥          | ×         |
|----------------------------------------------------------|----------------------------------------------------------------------------------------------------|-----------------------------------------|------------------------------|--------------------------------------------------------------------|-------------------------------------|--------------------------|------------|-----------|
| 🌠 I.I.S. Primo Levi                                      | 🗙 🛛 💢 Istituto Primo Levi Torino - Ami 🗙 📔 🚥 PON                                                                                                    | I - FAQ ×                               | 🚥 Argo - ScuolaNext          | × IIS Primo Lev                                                    | <i>i</i> i ×   +                    |                          |            |           |
| (←) → ♂ ₪                                                | 🛈 🔒 https://www.portaleargo.it/argow                                                                                                    | veb/scuolanext/index.jsf#               |                              |                                                                    | ⊌ ☆                                 | $\overline{\mathbf{A}}$  | lii\ 🗉     | ≡         |
| 🌣 Più visitati 🚺 Autenticazione                          | SISTEMI 🥐 SPORTELLO.cloud 🔀 Fatture 🔌 WebM                                                                                                    | lail Aruba 🛛 G Google 🔘 W               | ebMail PEC ANFOS S           | ERVIZI SRL 🛛 🔯 IIS Primo Levi                                      | 🏮 Portaleargo D Didasko (           | 🕀 Paratie                |            | »         |
| ARGO SO                                                  | UOLANEXT 3 ITUTO ISTRUZ                                                                                                    | TIONE SUPERIORE "PRIMC                  |                              |                                                                    | 2                                   | cuola secondaria di II j | grado      | ~         |
| Condivisione Documenti                                   | Adozione di Testo                                                                                                    |                                         |                              |                                                                    |                                     |                          |            | ×         |
| Info classe / docenti 📼                                  | снили 🕂 🕐 🕐                                                                                                    |                                         |                              |                                                                    |                                     | Anno scolastico:         | 2019/202   | <u>:0</u> |
|                                                          | Struttura Scolastica Istituto Istruzione Superiore "RRIMO LEV/"                                                                                                    | Cons. Acquis. Nuova A                   | d. Tipo Cod.ISBN             | Autore Titolo                                                      | Vol Prezzo                          | Editore                  | Anno Ediz  |           |
| Alternanza scuola lavo<br>Didattica / Tabelle            | ELETTRONICA ED ELETTROTECNICA AIS PRIMO LEVI - TECNICO AIS PRIMO LEVI - TECNICO MUDUSTRIALE TECNOLOGIE E TECNICHE DI MAPRESENTAZIONE GRAFICA MORMATICA E TELECOMUNICAZIONI MORMATICA E TELECOMUNICAZIONI MAPRESENTAZIONE SCIENZE APPLICATE | 2                                       |                              |                                                                    |                                     |                          |            |           |
| Area Pubblica                                            | _                                                                                                    | II pannello superio<br>fornite dall'AIE | re contiene i testi riconfer | mati o aggiunti dai docenti, men                                   | ntre quello inferiore contiene le a | adozioni dell'anno prec  | edente     | 0         |
|                                                          |                                                                                                    | Tipo Cod.ISBN                           | Autore T                     | itolo                                                              | Vol Prezzo                          | Editore                  | Anno Ediz. |           |
| ESCI                                                     |                                                                                                    | B 9788808220899                         | SAMMARONE IN<br>SERGIO U     | APPRESENTAZIONE E TECNOL<br>IDUSTRIALE.VERDE 2ED VOL<br>NICO (LDM) | LOGIA<br>LUME 26.70                 | ZANICHELLI               | 2017       |           |
| (20190417) - SessionID: pPTNj2u7ji                       | 38hjEjrj51Tt8QI.jb7node202 Utente: - ignazio.puci.SG18                                                                                                    | 162 - Codice Scuola:SG18162             | - Nominativo: PUCI IGNA      | ZIO - La tua password scadrà                                       | tra 4 giorni                        | Version                  | e 4.3.1    |           |

- 1. In Argo ScuolaNext (Registro elettronico) in "Info classe/ docenti" selezionare "Adozione libri di testo"
- 2. Cl Nella finestra di lavoro, selezionare sulla sinistra, la classe e la materia interessata (i coordinatori potranno operare, su tutte le materie della classe)
- 3. Cliccare "Aggiungi testo da catalogo AIE"

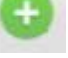

4. Per le nuove adozioni il libro può essere ricercato per codice ISBN

| R      | icerca                                                      | a nel ca | talogo              | AIE                    |                         |   |                  |        |         |            |
|--------|-------------------------------------------------------------|----------|---------------------|------------------------|-------------------------|---|------------------|--------|---------|------------|
| с<br>т | Chiave di ricerca: (978896070710<br>Tipo di Scuola: Tutte 🗵 |          | ◯ almeno una parola |                        |                         |   | Cerca<br>Annulla |        |         |            |
|        | Тіро                                                        | Cod.     | ISBN                | Autore                 | Titolo                  | 1 | Vol              | Prezzo | Editore | Anno Ediz. |
|        | в                                                           | 978880   | 5076710             | DELLAVECCHIA<br>SERGIO | GRAPH - AUTOCAD + CDROM |   |                  | 8.70   | SEI     | 2018       |
|        |                                                             |          |                     |                        |                         |   |                  |        |         |            |
|        |                                                             |          |                     |                        |                         |   |                  |        |         |            |
|        |                                                             |          |                     |                        |                         |   |                  |        |         |            |
|        |                                                             |          |                     |                        |                         |   |                  |        |         |            |
|        |                                                             |          |                     |                        |                         |   |                  |        |         |            |
|        |                                                             |          |                     |                        |                         |   |                  |        |         |            |
|        |                                                             |          |                     |                        |                         |   |                  |        |         |            |
|        |                                                             |          |                     |                        |                         |   |                  |        |         | Conferm    |

5. Nelle nuove adozioni (segnare "Acquistare" se non sono in possesso degli studenti)

| Modifica i | dati del libro          |                                 | X   |
|------------|-------------------------|---------------------------------|-----|
| Titolo     | GRAPH - AUTOCAD + CDROM | ]                               |     |
| Autore     | DELLAVECCHIA SERGIO     | ]                               |     |
| Editore    | SEI                     | ]                               |     |
| Prezzo     | 8,70                    |                                 |     |
| Nota       |                         |                                 |     |
|            |                         | Caratteri inseriti (max 500): 0 |     |
|            | Nuova Adozione          |                                 |     |
|            | Acquistare              |                                 |     |
|            | Consigliato             |                                 |     |
|            |                         | Annulla Confe                   | rma |